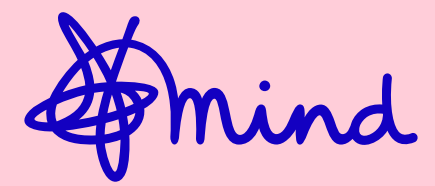

# **JustGiving instructions**

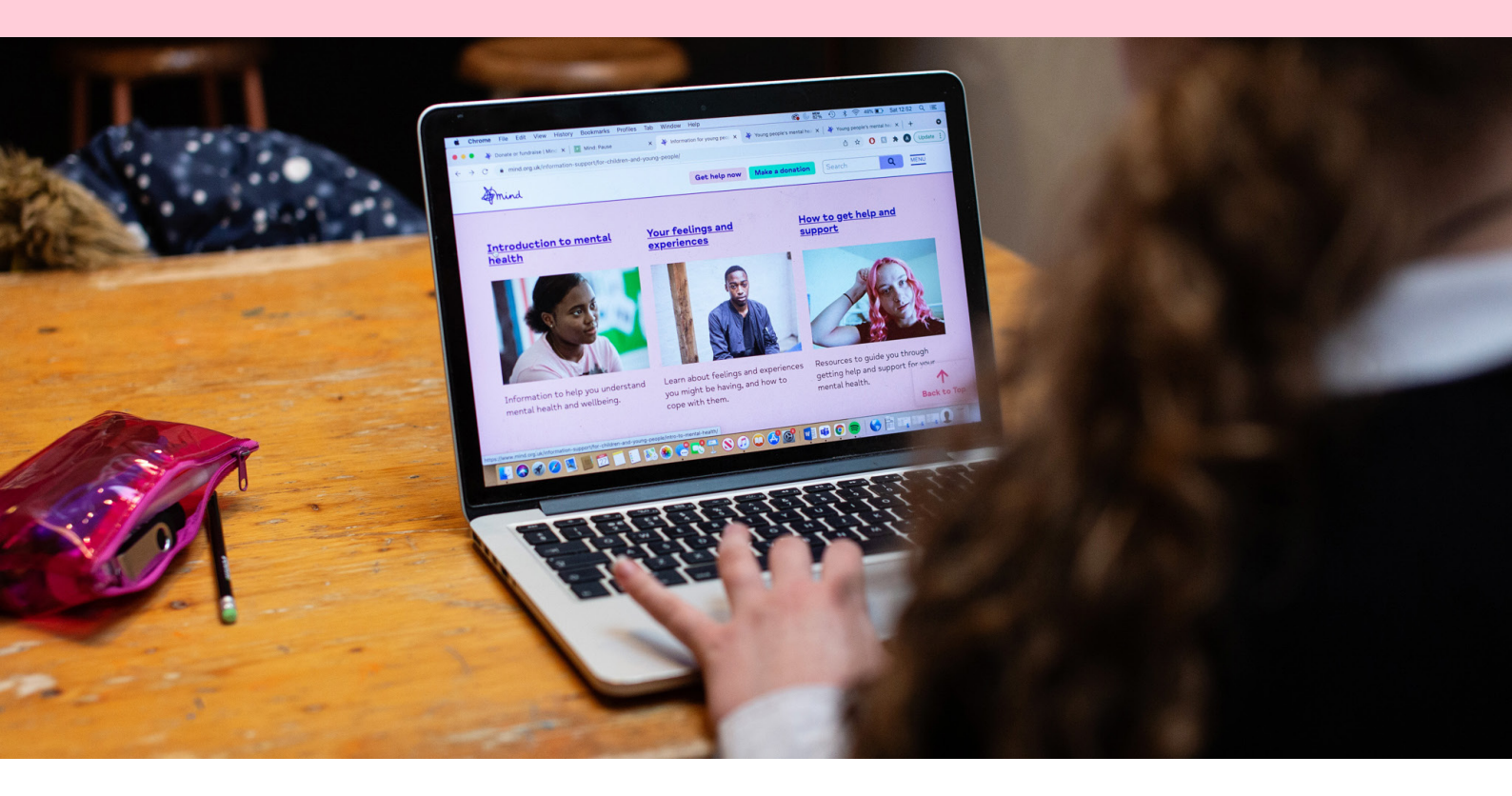

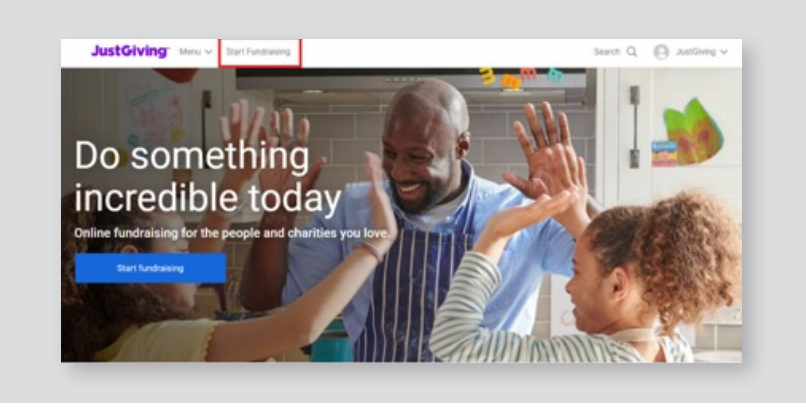

## Step 1

Log into your account and click 'Start Fundraising'. If you don't already have an account visit this link to create this.

## Step 2

Click 'A Charity', to the question 'What are you raising money for?'.

#### What are you raising money for?

A charity
Donations go directly to the charity

Find out more

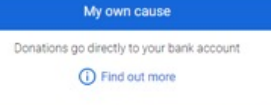

#### Step 3

Search for Mind and click **select**.

### Step 4

Select the event you're doing. If you can't see your event listed, select '**Doing your own thing**' at the bottom of the page and tell us a bit more about your activity.

| earch for | the cause you want                         | to support                                                                                 |                     |        |
|-----------|--------------------------------------------|--------------------------------------------------------------------------------------------|---------------------|--------|
| mind      |                                            | Q Search                                                                                   | All countries       | ~      |
| Chariting |                                            |                                                                                            |                     |        |
| Chantles  |                                            |                                                                                            |                     |        |
| mind      | Mind<br>United Kingdom                     |                                                                                            |                     |        |
|           | We're <b>Mind</b> , the mental health char | th charity, working across England & Wales. We believe ne<br>problem alone. We're here for | . We believe no one | select |

## Step 5

Choose your Fundraising page URL– this is the link you'll be sharing with friends and family when asking them to donate. Tell us whether your running a raffle or selling as your page may not be eligible for Gift Aid. Click <u>this article</u> for more information on Gift Aid.

Click '**Create your page**' and job done! Your Fundraising Page is now set up and ready to accept donations. JustGiving send the money that you raise for Mind every week, so there is nothing else you need to do.

|                                                                                                    | What are                                                                                          | you doing?                                                                                                    |                                                                |
|----------------------------------------------------------------------------------------------------|---------------------------------------------------------------------------------------------------|----------------------------------------------------------------------------------------------------|----------------------------------------------------------------|
| +                                                                                                    | $\oplus \oplus \oplus$                                                                            |                                                                                                    | + 📀                                                            |
| Emergency aid                                                                                                    | Fitness at home                                                                                   | Virtual gathering                                                                                             | Gaming                                                         |
| Raise money during an<br>emergency (e.g. Covid-19<br>outbreak).                                                                                      | Set yourself a physical<br>challenge and track your<br>progress with Strava.                      | Use live streaming or video<br>calls to host an online quiz or<br>social events.                              | Take part in a sponsored<br>gaming marathon or<br>competition. |
| Start                                                                                                    | Start                                                                                             | Start                                                                                                    | Start                                                          |
|                                                                                                    | Looking for so                                                                                    | omething else?                                                                                                |                                                                |
| Y                                                                                                    | ***                                                                                               | 1                                                                                                    |                                                                |
| 9                                                                                                    |                                                                                                   |                                                                                                    | Doing your own thing                                           |
| Taking part in an event                                                                                                    | Celebrating an occasion                                                                           | Remembering someone                                                                                           | a and Jam a unit a mild                                        |
| Taking part in an event<br>From a marathon, triathion or<br>charity bike ride to a<br>sponsored waik or trek. Raise<br>money for any official event. | Celebrating an occasion<br>Ask friends for donations<br>rather than birthday or<br>wedding gifts. | Remembering someone<br>Pay tribute to a loved one by<br>collecting donations for a<br>cause they cared about. | Shave your head, give up<br>chocolate, do something<br>unique  |

#### For more inspiration and advice, visit

## mind.org.uk

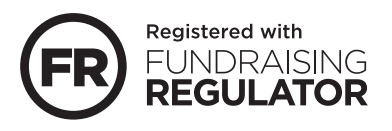

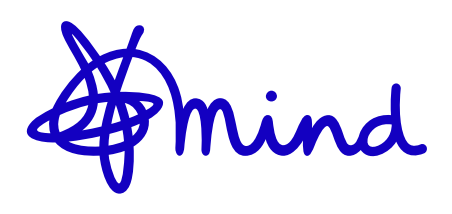

Registered charity in England (no. 219830) and a registered company (no. 424348) in England and Wales.